## SizewiseStat! How to Register

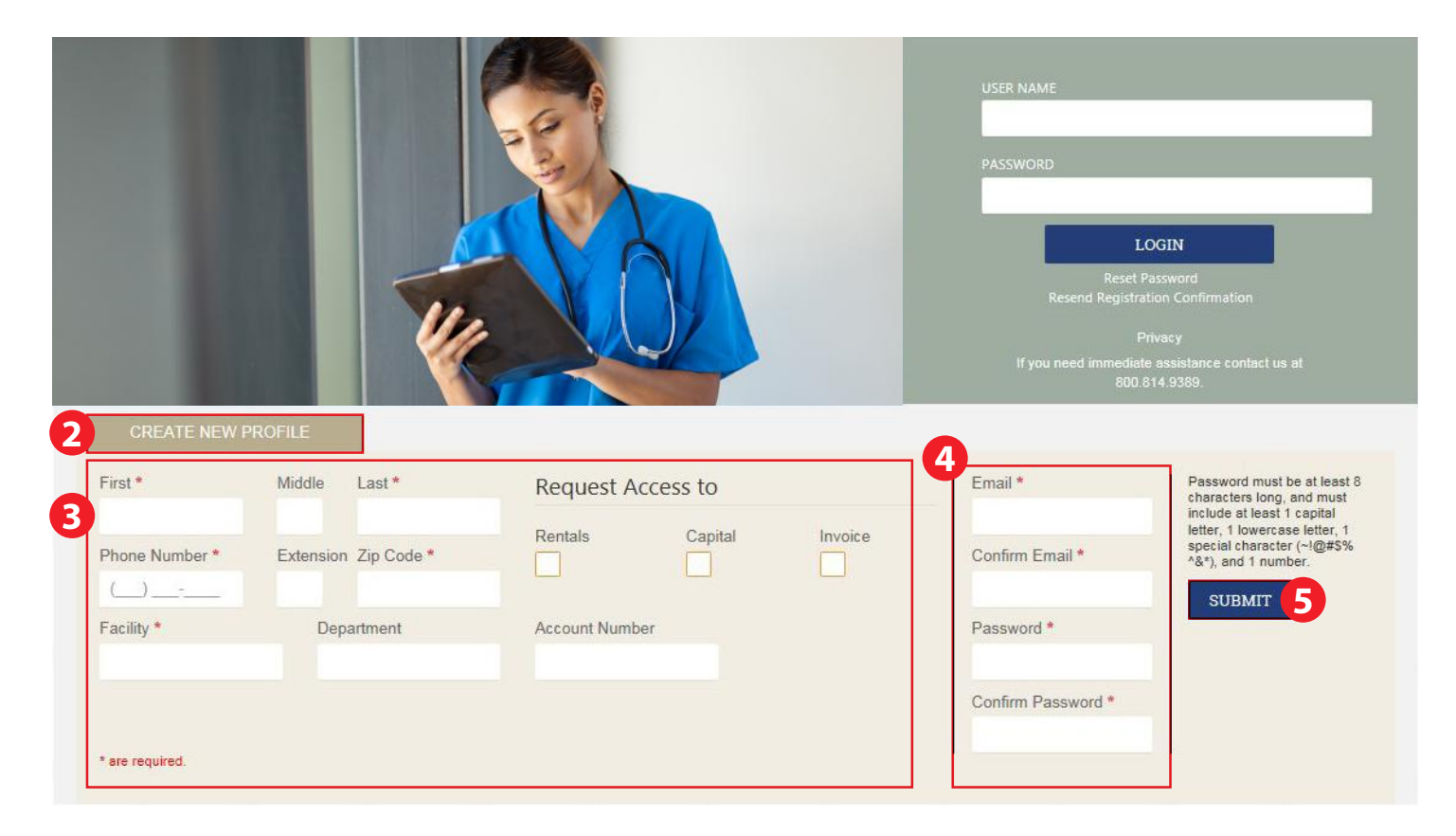

1. Visit stat.sizewise.com

## 2. Click CREATE NEW PROFILE

- 3. Complete required information
- 4. Enter email address (work email only) and create password (must meet requirements noted on screen)
- 5. Click SUBMIT
- 6. Watch for confirmation email to complete registration

## 24/7 Live Support: 800-814-9389